# 办理在学证明和成绩证明程序

## (仅限在读研究生)

#### 一、登陆福州大学研究生教育管理信息系统

(<u>https://yjsglxt.fzu.edu.cn/Index.aspx</u>)

二、进入【学籍管理】-【打印申请】模块

| 教务信箱 | 110申请                                    | X                                                                                                    |           |       |            |              |         |    |      |                   | <> 🛛 🕅             |  |
|------|------------------------------------------|----------------------------------------------------------------------------------------------------|-----------|-------|------------|--------------|---------|----|------|-------------------|--------------------|--|
| 学籍管理 | 证明打印由语管理                                 |                                                                                                    |           |       |            |              |         |    |      |                   |                    |  |
| 异动信息 |                                          |                                                                                                    |           |       |            |              |         |    |      |                   |                    |  |
| 处罚信息 |                                          |                                                                                                    |           |       |            |              |         |    |      |                   |                    |  |
| 奖励信息 | 至口制机先生申请<br>英文成绩单若出现                     | 在口时时为近田申调加建"子生基地甲胄",王成"UFU"大计,皆笑之叶理"这个"对眼中博"为"公司"。<br>英文成绩最单位现为"文理是名作,学研究"力量"的意义注意是全体,就不全选择于设置理查院系研究生质补充英文课程名称; |           |       |            |              |         |    |      |                   |                    |  |
| 学期注册 | 英文兼理名称外知流程:管理员在康智信最模块外列英文兼理名称并成加到中英文功操奏; |                                                                                                    |           |       |            |              |         |    |      |                   |                    |  |
| 打印申请 | 学号                                       | 姓名                                                                                                    | 院系所       | 学生类别  | 申请时间       | 申请类型         | 申请理由选项  | 备注 | 领取时间 | 审核通过时间            | 用户操作               |  |
| 个人信息 | 1801                                     |                                                                                                    | 计算机上十数据发展 | 学子开始上 | 2022-07-05 | 中文 db #3 TaB | の理事业後の  |    |      | 2022/7/20 0-58-26 | 详细信息 打<br>印 下載PDE文 |  |
| 课程信息 |                                          | 1003                                                                                                    | い会い一人が店子院 | ナ小園南工 | 2022-07-03 | -X.005074249 | 1245712 |    |      | 202211120 3.30.20 | 件                  |  |

三、先点击"申请", 然后选择"申请类型"(中英文成绩证明、中英文在学证明), 填写其它信

### 息后点击"提交"。

| 打印申请 | x |         |             |
|------|---|---------|-------------|
|      |   |         | 【添加证明打印申请】  |
|      |   | 学号:     | 180310007 * |
|      |   | 申请类型:   | <b>v</b> *  |
|      |   | 申请理由选项: | × *         |
|      |   | 申请理由 :  |             |
|      |   | 备注:     |             |
|      |   |         | ・提交・・・取消・   |

#### 四、在右侧下载所申请的证明材料的 PDF 文件。

| 教务信箱 | 打印申请                                                                                                    | x               |                                              |            |            |             |               |       |    |      |                   | <> x) x             |
|------|----------------------------------------------------------------------------------------------------|-----------------|----------------------------------------------|------------|------------|-------------|---------------|-------|----|------|-------------------|---------------------|
| 学籍管理 | 证明打印申请管理                                                                                                  |                 |                                              |            |            |             |               |       |    |      |                   |                     |
| 异动信息 | 申请类型                                                                                                    | <b>v</b> 1      | ■核状态: < < >> > > > > > → > > → → → → → → → → | 间: 申请理由选项  | ▼ 关键字:     |             | 查询            | (由清)  |    |      |                   |                     |
| 处罚信息 |                                                                                                    |                 |                                              |            |            |             |               |       |    |      |                   |                     |
| 奖励信息 | 当日かが方王中御山は「子王教師は場」」当時に大子時(め八天時時間)が「天皇」<br>第文成語書自治時で漢書の名、「発明王後居置書集美学校が大変に調査名称、所交型現実刊後還程書職業長研究生現料が完美文濃層名合称: |                 |                                              |            |            |             |               |       |    |      |                   |                     |
| 学期注册 | 英文课程省构补持                                                                                                  | 6.6.栏:管埋员       | 在课程信息模块补充英文课程名                               | 你开凉加到中英文对的 | (現象):      |             |               |       |    |      |                   |                     |
| 打印申请 | 学号                                                                                                    | 姓名              | 院系所                                          | 学生类别       | 申请时间       | 申请类型        | 申             | 请理由选项 | 备注 | 领取时间 | 审核通过时间            | 用户操作                |
| 个人信息 | 1801                                                                                                    |                 | 计算机与于数据发展                                    | 发犬刑博士      | 2022-07-05 | 由文成語证明      |               | 市理運動が |    |      | 2022/7/20 9:58:26 | 详细信息 打<br>61 下影PDF文 |
| 课程信息 |                                                                                                    | HIPOTOX SAGRETS | FI FFU - S (SE FIG                           | THERE IS A | 10100      | T XIAOCT FI | 1249 0-224-12 |       |    |      | 件                 |                     |